# **Manager Timecard Approval**

## Introduction:

Timecards need to be submitted to the payroll office by 10:00 a.m. on the designated due date, as listed on the payroll schedule. You can find the PDF version of the payroll schedule under the employee section on this page: <u>http://das.nebraska.gov/personnel/sos/</u>

## **PART ONE: Logging in**

1. Using Internet Explorer, Microsoft Edge, or Safari, go to <u>http://www.link.ne.gov</u> and click on the Payroll & Financial Center. (Other browsers are NOT compatible.)

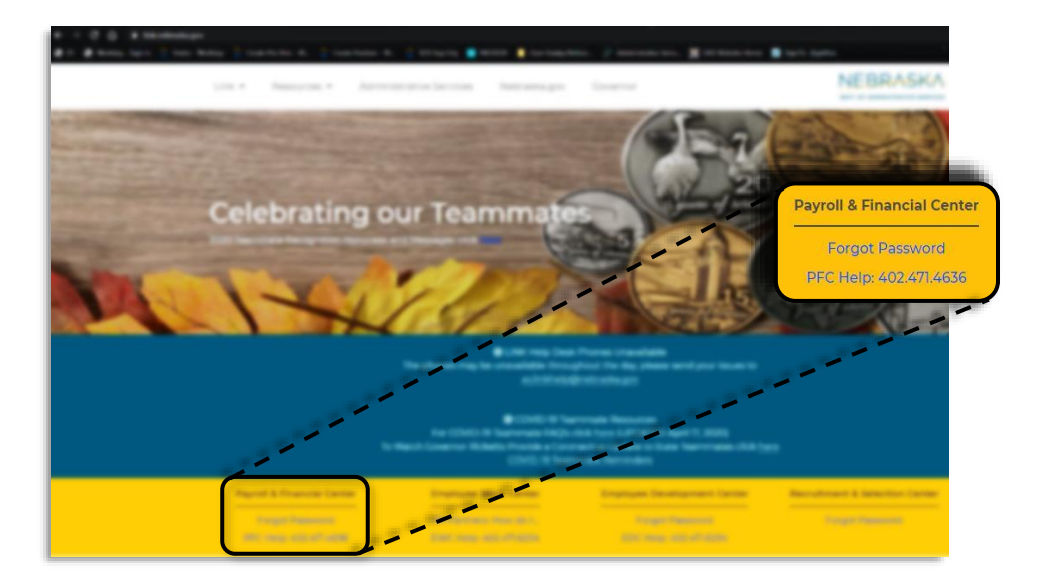

2. On the JD Edwards home screen, enter your User ID and Password. If you do not know your User ID, please contact the OCIO at 402-471-4636. If you do not know your Password, click the "Forgot Password/User ID Disabled" link below the Sign In button.

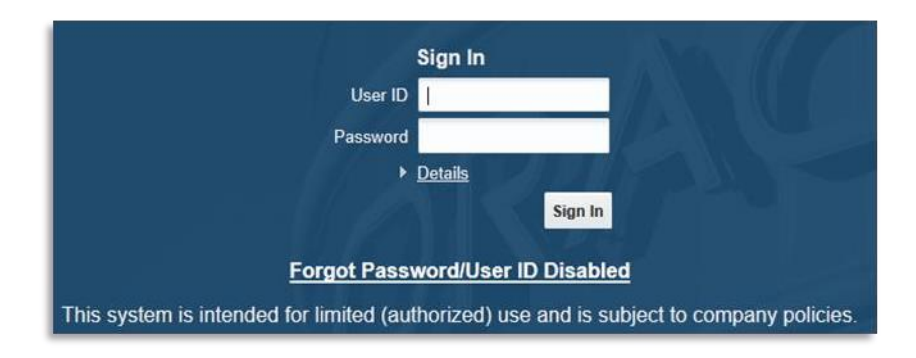

#### PART TWO: Locating and Approving Time

1. There are currently two methods to find employee timecards and the one you will need depends on the agency you are with. Below are the two options and you will just need to follow the image that matches what you see.

#### Option one:

Navigator -> State of Nebraska -> Self Service -> Manager Self Service -> SOS Time Entry Approval

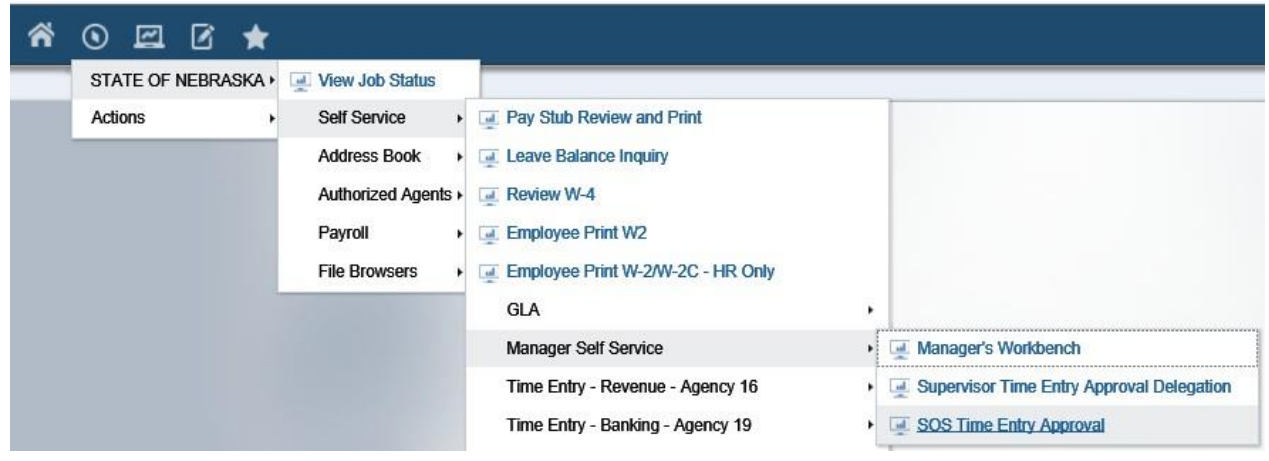

### Option two:

Navigator -> State of Nebraska -> Self Service -> Time Entry – Administrative Services – Agency 65 -> Supervisor Time Entry Approval -> Current Pay Period

| STATE OF NEBRASKA | View Job Status                                                               |                                                                                                    |                                                 |                                          |
|-------------------|-------------------------------------------------------------------------------|----------------------------------------------------------------------------------------------------|-------------------------------------------------|------------------------------------------|
| Actions           | Self Service<br>Address Book<br>Authorized Agents<br>Payroll<br>File Browsers | <ul> <li>Pay Stub Review and Print</li> <li>Leave Balance Inquiry</li> <li>Review W-4</li> <li>Employee Print W2</li> <li>Employee Print W-2W-2C - HR Only</li> <li>GLA</li> <li>Manager Self Service</li> <li>Time Entry - Revenue - Agency 16</li> </ul> |                                                 |                                          |
|                   |                                                                               | Time Entry - Banking - Agency 19<br>Time Entry - Fire Marshall - Agency 21<br>Time Entry - Insurance - Agency 22<br>Time Entry - Labor - Agency 23<br>Time Entry - Motor Vehicles - Agency 24                                                              | ORACLE                                          | Ē                                        |
|                   |                                                                               | Time Entry - Military - Agency 31<br>Time Entry - Library Commission - Agency 34<br>Time Entry - Liquor Control - Agency 35<br>Time Entry - Historical Society - Agency 54                                                                                 | EDW                                             |                                          |
|                   |                                                                               | Time Entry - Administrative Services - Agency<br>Time Entry - Arts Council - Agency 69                                                                                                    | 65 • Biweekty Daily 65<br>• Biweekty Summary 65 | Gurrent Pay Period     Euture Pay Period |

**<u>TIP</u>**: Before clicking on the final option in the path, right click it and add it to your favorites. It will then show up on the left side of the screen with a link that will take you directly to the step on the next page.

2. Both paths will lead to the following screen. Click on the link for Manager Review/Approval

| SOS Time Entry Approval - Time           | Entry Self Service Dire | ector                  |                              |
|------------------------------------------|-------------------------|------------------------|------------------------------|
| Welcome John Doe                         |                         |                        |                              |
| Self Service Time Entry Daily Time Entry | Manager Review/Approval | Pay Period Ending Date | <mark>04/29/2018</mark><br>) |

3. You will now see the list of employees who are under your delegation. You can filter the results using the radio buttons highlighted below. Select the filter you want and click "Find Timecards"

| Tin  | ne Entry Self Se   | vice Director Self Se | vice Manager             | Review and Approval |                    |                                       | /                 | /          |                  |                   |  |
|------|--------------------|-----------------------|--------------------------|---------------------|--------------------|---------------------------------------|-------------------|------------|------------------|-------------------|--|
| Ma   | nager              | N E E M               |                          |                     |                    |                                       |                   |            |                  |                   |  |
| Time | e Entry Status F   | ilter                 |                          | Time Entry Review   | Date Filter        |                                       | Missing Time      | card Filte |                  |                   |  |
| C    | Show All           | OSaved                |                          | Pay Period End I    | Date               | Begin Date                            |                   |            |                  |                   |  |
| ۲    | Waiting Approva    | Approved              |                          | C Labor Distributio | n End Date 🖌       | End Date                              |                   |            |                  |                   |  |
| C    | Rejected           | O Paid Not Appro      | ved                      | Find Time           | cards              | Find Employees with Missing Timecards |                   |            |                  |                   |  |
|      |                    |                       |                          | Leave               | Balance Review     | Detail                                | Approve           | Reject     | Paid             | Not Approved      |  |
| Rec  | ords 1 - 1         | <i></i>               | <u>.</u>                 |                     |                    |                                       |                   |            | Customize        | Grid 🛄            |  |
|      | Employee<br>Number | Employee<br>Name      | yee Time Entry<br>Status |                     | Pay Period<br>Date | Labor Distribution<br>End Date        | Standard<br>Hours | Total      | Regular<br>Hours | Vacation<br>Hours |  |
|      |                    |                       | WAITING                  | FOR APPROVAL        |                    |                                       | 80.00             | 80.00      | 80.00            |                   |  |
| 4    |                    |                       |                          |                     |                    |                                       |                   |            |                  | >                 |  |

(77) (70)

4. To review time entered by an employee, select that employee by clicking in the checkbox to the left of their name and then clicking the "Detail" button.

| Records | 1-2                |                       |                      |                    |                                | <u>Cı</u>         | ustomize Gr | id 🗅 🗆           |
|---------|--------------------|-----------------------|----------------------|--------------------|--------------------------------|-------------------|-------------|------------------|
| Select  | Employee<br>Number | Employee<br>Name      | Time Entry<br>Status | Pay Period<br>Date | Labor Distribution<br>End Date | Standard<br>Hours | Total       | Regular<br>Hours |
|         | 1111111            | 1_LASTNAME, FIRSTNAME | WAITING FOR APPROVAL | 03/28/2010         |                                | 80.00             | 16.00       |                  |
|         | 2222222            | 2_LASTNAME, FIRSTNAME | WAITING FOR APPROVAL | 03/28/2010         |                                | 80.00             | 16.00       |                  |
|         | 3333333            | 3_LASTNAME, FIRSTNAME | WAITING FOR APPROVAL | 03/28/2010         |                                | 80.00             | 16.00       |                  |
|         |                    |                       |                      |                    |                                |                   |             |                  |
| •       |                    |                       |                      |                    |                                |                   |             | •                |

5. Here, you will see a breakdown of the entries for the employee. The Time Card Status must say "Waiting for Approval" or else you will not be able to approve them. If it says "Submitted," the employee has only saved the time but not yet turned it over to you. Please contact the employee to have them correct this.

You will not only need to confirm that they match your records for the employee, but also confirm that they are reported correctly. The Pay Type should be 25 for regular hours, 70 for overtime, and 600 for shift differential. Overtime is not accrued until the employee has reached 40 hours for the week, rather than 8 hours for the day.

If you need to make any corrections, you must click "Save" before clicking "Approve." If you need the employee to correct anything, you can reject the hours and have them resubmit. Current Pay Period - Employee Daily Time Entry

| eriod Dates                     |                              |            |           |                   | Pay T      | Busine<br>ype (To | ess Unit<br>tals Onl | y)         | 6           | 5025000    | Per         | iod Hou     | rs         |            |            |            |            |            |                        |            |                |            |         |            |                 |             |             |          |             |             |  |  |  |    |  |       |      |       |      |  |  |     |       |       |   |  |  |  |         |           |       |  |
|---------------------------------|------------------------------|------------|-----------|-------------------|------------|-------------------|----------------------|------------|-------------|------------|-------------|-------------|------------|------------|------------|------------|------------|------------|------------------------|------------|----------------|------------|---------|------------|-----------------|-------------|-------------|----------|-------------|-------------|--|--|--|----|--|-------|------|-------|------|--|--|-----|-------|-------|---|--|--|--|---------|-----------|-------|--|
| Pay Period Start Pay Period End |                              |            |           |                   |            |                   |                      |            |             |            |             |             |            |            |            |            |            |            |                        |            |                |            |         |            |                 |             |             |          |             |             |  |  |  | Re |  | Regul | ar g | 30.00 | Sick |  |  | Exp | ected | 80.00 | ) |  |  |  | Leave B | alance Re | eview |  |
|                                 |                              |            |           |                   | Vacat      | cation            |                      | Holiday    |             |            | To          | Total       |            | 80.00      |            |            |            | Send E-I   | end E-Mail To Employee |            |                |            |         |            |                 |             |             |          |             |             |  |  |  |    |  |       |      |       |      |  |  |     |       |       |   |  |  |  |         |           |       |  |
| otals                           | Mon<br>5/4                   | Tue<br>5/5 | Wed       | Thu<br>5/7        | Fri<br>5/8 | Sat               | Sun<br>5/10          | Mon 5/11   | Tue<br>5/12 | Wed        | Thu<br>5/14 | Fri<br>5/15 | Sat        | Sun        |            |            |            |            |                        |            |                |            |         |            |                 |             |             |          |             |             |  |  |  |    |  |       |      |       |      |  |  |     |       |       |   |  |  |  |         |           |       |  |
| egular Hours                    | 8.00                         | 8.00       | 8.00      | 8.00              | 8.00       | 515               | 0/10                 | 8.00       | 8.00        | 8.00       | 8.0         | 8.00        | 0,10       | 5/1/       |            |            |            |            |                        |            |                |            |         |            |                 |             |             |          |             |             |  |  |  |    |  |       |      |       |      |  |  |     |       |       |   |  |  |  |         |           |       |  |
| Other Hours                     |                              |            |           |                   |            |                   |                      |            |             |            |             |             |            |            |            |            |            |            |                        |            |                |            |         |            |                 |             |             |          |             |             |  |  |  |    |  |       |      |       |      |  |  |     |       |       |   |  |  |  |         |           |       |  |
| tal Hours                       | 8.00                         | 8.00       | 8.00      | 8.00              | 8.00       |                   |                      | 8.00       | 8.00        | 8.00       | 8.0         | 8.00        |            |            |            |            |            |            |                        |            |                |            |         |            |                 |             |             |          |             |             |  |  |  |    |  |       |      |       |      |  |  |     |       |       |   |  |  |  |         |           |       |  |
| Close                           | Sa <u>v</u> e                |            | Delete    |                   |            |                   |                      |            |             |            |             |             | Re         | fresh      | A          | pprove     | R          | eject      | Paid                   | d Not App  | proved         |            |         |            |                 |             |             |          |             |             |  |  |  |    |  |       |      |       |      |  |  |     |       |       |   |  |  |  |         |           |       |  |
| ecords 1 - 2                    |                              |            |           |                   |            |                   |                      |            |             |            |             |             |            |            |            |            |            | Cu         | stomize (              | Grid 6     | 1 보 (          |            |         |            |                 |             |             |          |             |             |  |  |  |    |  |       |      |       |      |  |  |     |       |       |   |  |  |  |         |           |       |  |
| Select                          | Time Card Pay<br>Status Type |            | ay<br>/pe | Pay Ty<br>Descrip | pe<br>tion |                   |                      | Mon<br>5/4 | Mon<br>5/4  | Mon<br>5/4 | Mon<br>5/4  | Mon<br>5/4  | Mon<br>5/4 | Mon<br>5/4 | Mon<br>5/4 | Mon<br>5/4 | Mon<br>5/4 | Mon<br>5/4 | Mon<br>5/4             | Tue<br>5/5 | e Wed<br>5 5/6 | Thu<br>5/7 | Fri 5/8 | Sat<br>5/9 | t Sun<br>9 5/10 | Mon<br>5/11 | Tue<br>5/12 | Wed 5/13 | Thu<br>5/14 | Fri<br>5/15 |  |  |  |    |  |       |      |       |      |  |  |     |       |       |   |  |  |  |         |           |       |  |
|                                 | WATTE                        |            |           | N I               | 1          | REGULA            | AR PAY               |            |             | 8.00       | 8.00        | 8.00        | 8.00       | 8.00       | -          | 1          | 8.00       | 8.00       | 8.00                   | 8.00       | 8.00           |            |         |            |                 |             |             |          |             |             |  |  |  |    |  |       |      |       |      |  |  |     |       |       |   |  |  |  |         |           |       |  |

i?

You can approve the time from here by checking the box next the row of hours and clicking "Approve" or you can click "Close" to return to the previous screen. If you have multiple employees or your employee has multiple lines of entries, this may be the easier option.

6. From the main screen, you can approve time by checking the box next to the name of the employee and then clicking approve.

| Curr                            | ent Pay Pe                    | riod - Self S   | ervice Manager      | Review an   | d Approval           |                                |                                       |              |                  |                   |              |  |
|---------------------------------|-------------------------------|-----------------|---------------------|-------------|----------------------|--------------------------------|---------------------------------------|--------------|------------------|-------------------|--------------|--|
| Tin<br>V F                      | ne Entry Self S               | Service Directo | Self Service        | e Manager R | eview and Approval   |                                |                                       |              |                  |                   |              |  |
| Ma                              | nager                         | ow 🖸 🗹 🕯        |                     |             |                      |                                |                                       |              |                  |                   |              |  |
| Time                            | Entry Status                  | Filter          |                     |             | Time Entry Review [  | ate Filter                     |                                       | Missing Time | ecard Filte      | r                 |              |  |
| O Show All O Saved              |                               |                 |                     |             | Pay Period End D     | ate                            |                                       | Begin Date   |                  |                   |              |  |
| Waiting Approval     O Approved |                               |                 |                     |             | O Labor Distribution | End Date                       | End Date                              |              |                  |                   |              |  |
| C                               | Rejected                      | (               | Paid Not Approved   |             | Find Times           | ards                           | Find Employees with Missing Timecards |              |                  |                   |              |  |
|                                 |                               |                 |                     |             | Leave                | Balance Review                 | Detail                                | Approve      | Reject           | Paid              | Not Approved |  |
| Rec                             | ords 1 - 1                    |                 |                     |             |                      |                                |                                       |              |                  | Customize         | Grid 🚺 🗖     |  |
|                                 | Employee Employee Number Name |                 | Time Entr<br>Status | Y           | Pay Period<br>Date   | Labor Distribution<br>End Date | Standard<br>Hours                     | Total        | Regular<br>Hours | Vacation<br>Hours |              |  |
|                                 |                               | 17              |                     | WAITING     | FOR APPROVAL         | 3.16                           |                                       | 80.00        | 80.00            | 80.00             |              |  |
| -                               |                               |                 |                     |             |                      |                                |                                       |              |                  |                   | >            |  |

Make sure to click through any confirmation request messages that may pop up and then you are done!